大学生·短大生各位

### 「平安女学院大学・短期大学におけるマイクロソフト Office 利用について」

#### ■概要

本学とマイクロソフト社は包括ライセンスを契約しているので、本学の大学生と短大生は私物のパソコン (ノートパソコン)1台に限り、無料で最新のOfficeをインストールし利用することができます。

### ■詳細な利用条件

- 利用できる期間は、"在籍中"のみです。
  - ▶ 本学の学生でなくなると利用資格が無くなります。ソフトウェアをアンインストールしてください。
- インストールできる台数は、以下の3つのグループごとに"各1台"となっています。
  - ▶ グループA: ノート PC・デスクトップ PC などのパソコン (Windows・Mac) グループ
  - > グループB: タブレット (Android iPad) グループ
  - > グループ C: スマートフォン (Android · iPhone) グループ

例1) ノート PC とスマートフォンの計2 台を所有している場合 → 2 台のグループが異なる(A と C)ので、各1 台ずつ<u>計2 台</u>インストールできます。 例2) ノート PC とデスクトップ PC の計2 台を所有している場合

→ 2 台のグループが同じ(A) なので、いずれか1台にしかインストールできません。

#### <u>■注意点</u>

- 利用開始後、インターネットを通じて 30 日ごとにライセンス認証がおこなわれます。インターネットが 利用できる状態でご利用ください。
- インターネットに繋がない状態(オフライン)でも Office 製品を利用できますが、30 日間の期限を すぎると機能制限モードになってしまいます。その場合は、インターネットに接続した状態で再度サイ ンイン(ライセンス認証)をしてください。
- 本サービスを利用したことによるパソコンのトラブルなどに関しては、本学は一切責任を負いません。

# ■インストールに関する公式な問い合わせ先

- 日本マイクロソフト Office セットアップ・インストールヘルプデスク
  - ➤ 【TEL】 0120-54-2244
  - 「チャット】 https://support.microsoft.com/ja-jp/contactus/office/setup/
- 受付時間(ただし祝日、日本マイクロソフト指定休業日を除く):
  - ▶ 【平日】9:00 ~ 18:00、【土日】10:00 ~ 18:00

# ■学内のサポートページ(学内からのみアクセス可能)

「MS Office サポートページ」: <u>http://home.tk.heian.ac.jp/msoffice/</u>

【次ページ以降、利用方法・インストール方法を解説します】

2020/04/06 平安女学院大学 教務チーム(コンピュータ担当)

### ■利用方法……パソコン編(Windows・Mac)

- ① インストールしたいパソコンで大学のホームページを開く
- ② 「在学生の方へ」のリンクをクリックし、大学メール「Agnes-Mail」を開く
- ③ サインイン後、最初の画面でインストール用のファイルをダウンロードし、ダブルクリックしてインストール
- ④ 使い始める最初の1回目だけ、「大学メールアドレスとパスワード」を入力して認証する

# ■利用方法……タブレット・スマートフォン編(Android・iPad・iPhone)

- 他のアプリをインストールするときのように、
  「Google Play (Play ストア)」や、
  App Store」を使って Office アプリを検索し、個別にインストールする
  - ※ アプリの正式名称「Microsoft Word」「Microsoft Excel」「Microsoft PowerPoint」で検 索すること
  - ※ 別会社の Office 製品やニセモノと間違えないよう「Microsoft Corporation」と記載されてい ることを必ず確認すること
- ② インストール後、タップして開いたら、「大学メールアドレスとパスワード」を入力して認証
- ③ 既にインストール済みの方も、改めてサインインすることで Office を機能制限なしで利用可能

# ■上記のより詳細な手順説明・・・パソコン編(Windows・Mac)

- ① インストールしたい PC で Web ブラウザを起動し、Agnes-Mail (大学メール)を開く
  - 「在校生の方へ」→「Agnes-Mail」→「(大学のメールで)サインイン」

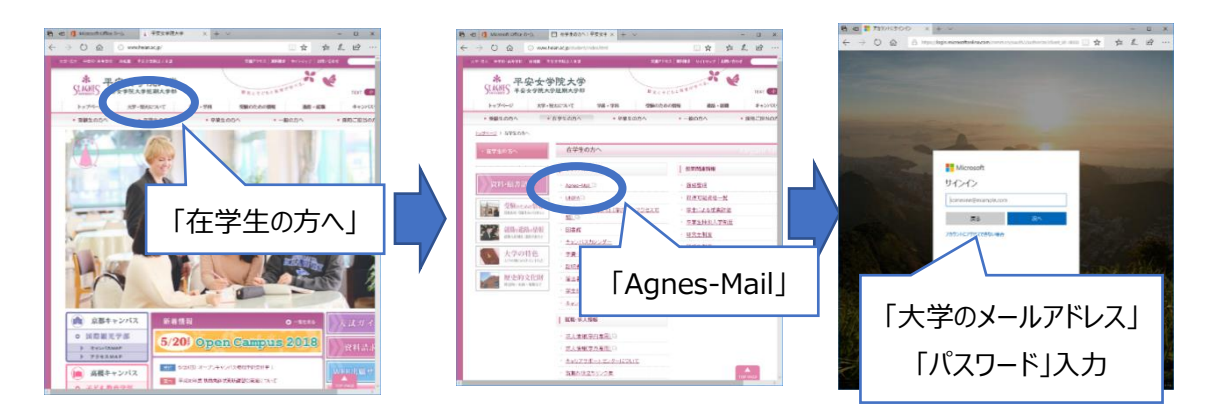

2020/04/06 平安女学院大学 教務チーム (コンピュータ担当)

- ② (Office365 ホーム画面から)インストール用のファイルをダウンロードし、ダウンロードしたファイルをダブ ルクリックしてインストールする。
  - 以下の画面の右上にある「Office アプリをインストールする」をクリックする

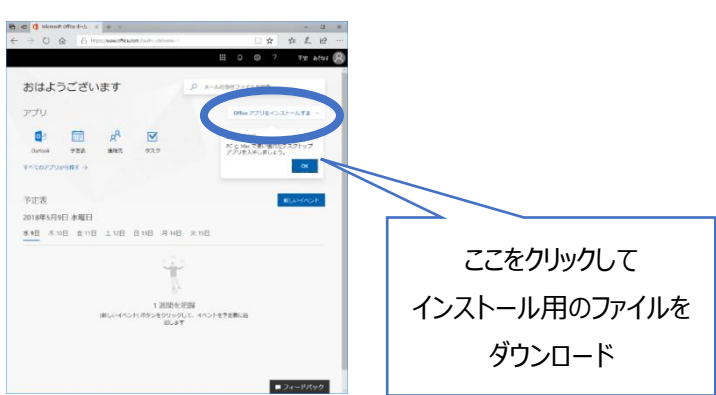

C

※お使いのブラウザが Internet Explorer や Edgeの場合、以下のような表示が画面下にでるの

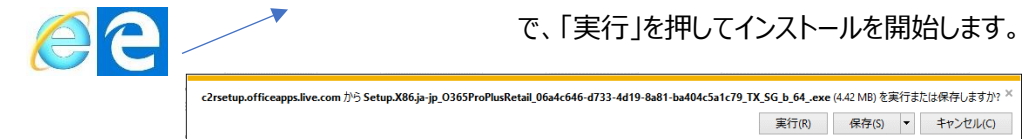

※お使いのブラウザが Google Chromeの場合、以下のようなボタンが画面下にでるので、このボタ

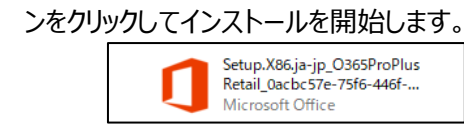

- ③ インストール完了後、インストールした Office 製品[Word, Excel, PowerPoint 等]を起動しましょう。
- ④ 起動後、サインインのボックスが表示されたら、"大学のメールアドレス"と "パスワード"を入力する と自由に利用できるようになります。
  - 必ずインターネットに繋がる環境で起動してください。インターネットを通じてライセンス認証が行われます。
  - いずれか1つの Office 製品でライセンス認証を行えば、他の Office 製品での同じようなライ センス認証は不要です。

以上です。